## Como forçar o usuário a cadastrar nova senha no Pedido de Venda Android?

Produto: Pedido de Venda

O representante deve cadastrar uma nova senha que será utilizada para fazer login no Pedido de Venda.

1 -Acessar o Portal Admin.

2- Clique na aba Cadastro e em seguida na opção Cadastro de Usuários.

| Principal Cadastro Consultas Manutenção Configurações Parâmetros do Sistema              |
|------------------------------------------------------------------------------------------|
| Cadastros do Sistema                                                                     |
| Gerencie os Representantes e Administradores que podem acessar o sistema Pedido de Venda |
| Cadastro de Usuários                                                                     |
| Cadastro de Perfis                                                                       |
| Cadastro de Grupo de Usuário                                                             |
| Cadastro de Mensagem Circular                                                            |
|                                                                                          |

3- Pesquise o RCA, selecione o mesmo e que em Editar Usuário.

| Principal                                                                                                    | Cadast                                      | ro Con         | sultas                              | Manutenção     | Configurações              | Parâmetros do Si | stema                     |        |          |                         |  |  |
|----------------------------------------------------------------------------------------------------|---------------------------------------------|----------------|-------------------------------------|----------------|----------------------------|------------------|---------------------------|--------|----------|-------------------------|--|--|
| Cadastros do Sistema<br>Generale os Representantes e Administratores que podem acessar o sistema Fedido de Venda |                                             |                |                                     |                |                            |                  |                           |        |          |                         |  |  |
| Você está navegando em: Usuários Cadastrados                                                                     |                                             |                |                                     |                |                            |                  |                           |        |          |                         |  |  |
| Tipo                                                                                                    | 1po 💿 Administrador 🔍 Representante 🛞 Todos |                |                                     |                |                            |                  |                           |        |          |                         |  |  |
| Nome                                                                                                    |                                             | teste          |                                     |                |                            |                  |                           |        |          |                         |  |  |
| Status                                                                                                    |                                             | O Athro        | C Ativo C Instivo Bloquesdo * Todos |                |                            |                  |                           |        |          |                         |  |  |
| Cód. Representante ERP                                                                                           |                                             |                |                                     |                |                            |                  |                           |        |          |                         |  |  |
| Dispositivos                                                                                                    |                                             |                |                                     |                | <ul> <li>Fibrar</li> </ul> | )                |                           |        | E        | xibir/Ocultar Filtros 🏹 |  |  |
| Cód.                                                                                                    | -                                           | Nome           |                                     | Login          | Último Login               | Tipo de Usuário  | Perfil                    | Status | Cód. ERP | Chave                   |  |  |
| 23                                                                                                    | TESTE                                       |                | TESTE                               |                | _                          | Representante    | Representante<br>(Padr?o) | Ativo  | 10       | FFFF-FFFF-FFFF-FFFF     |  |  |
| Adicionar Repres                                                                                                 | entante                                     | Adicioner Admi | nistrador                           | Editar Usuário | Excluir Usuário            |                  |                           |        |          |                         |  |  |

## Artigos Relacionados

- Como alterar senha no Portal de acesso do maxPedido
   Como alterar a senha do
- Vendedor ou RCA?
  O que fazer quando o RCA
- esquecer sua senha?
- O que fazer quando a senha do usuário expirar?
- Como forçar o usuário a cadastrar nova senha no Pedido de Venda Android?

4- Clique na aba Dados do Usuário> Senha Expirada deve estar marcado e Prazo Expiração Senha deve ter o prazo de dias que as senha deve expirar.

| Principal                                                                                                    | Cadastro        | Consultas                                | Manutenção      | Configuraçõe | s Parâmetros d | o Sistema |        |                |            |  |
|----------------------------------------------------------------------------------------------------|-----------------|------------------------------------------|-----------------|--------------|----------------|-----------|--------|----------------|------------|--|
| Cadastros do Sistema<br>Generales es Regresentantes e Administradores que podem acessar o estema Peddo de Venda |                 |                                          |                 |              |                |           |        |                |            |  |
| boli está navegardo em: Usuários Cadastrados ► Editar Usuário Representante                                     |                 |                                          |                 |              |                |           |        |                |            |  |
| informe as dados abaixo para cadastrar o usuário                                                                |                 |                                          |                 |              |                |           |        |                |            |  |
|                                                                                                    | suário Permiss  | ões Disp                                 | ositivos 🗼 Fo   | mecedor 🔪 L  | epartamento    | Seção     | Região | Transportadora | Parâmetros |  |
| Relatórios                                                                                                    | Horários        |                                          |                 |              |                |           |        |                |            |  |
| Informe                                                                                                    | os dados do Us  | suário                                   |                 |              |                |           |        |                |            |  |
| Cód. do U                                                                                                    | suário          | 2                                        |                 |              |                |           |        |                |            |  |
| Cód. Repr                                                                                                    | esentante ERP   | 10                                       |                 |              |                |           |        |                |            |  |
| Nome do                                                                                                    | Jsuário         |                                          |                 |              |                |           |        |                |            |  |
| Login                                                                                                    |                 |                                          |                 |              |                |           |        |                |            |  |
| Senha                                                                                                    |                 |                                          |                 |              |                |           |        |                |            |  |
| Repetir Se                                                                                                    | nha             |                                          |                 |              |                |           |        |                |            |  |
| E-mail                                                                                                    |                 |                                          | _               |              |                |           |        |                |            |  |
| Prazo Exp                                                                                                    | iração Senha    | 999 dia                                  | s               |              |                |           |        |                |            |  |
| Senha Exp                                                                                                    | nirada          |                                          |                 |              |                |           |        |                |            |  |
| Utiliza Ser                                                                                                    | vidor Em Nuvem? |                                          |                 |              |                |           |        |                |            |  |
| Unite é                                                                                                    | Vendedor?       | <ul> <li>Código: 1</li> <li>I</li> </ul> | 0 Nome: COD. 10 | - SUPERVISOR |                |           |        |                |            |  |
| Código do                                                                                                    | Vendedor ERP    | 10                                       |                 |              |                |           |        |                |            |  |
| Preposto                                                                                                    | Proponente      |                                          |                 |              |                |           |        |                |            |  |
| Status                                                                                                    |                 | Ativo                                    | -               |              |                |           |        |                |            |  |

Observação:

No Módulo Administrador no cadastro do representante na aba Dados do Usuário com a opção Prazo Expiração Senha definido como 999 a senha de login do representante nunca irá expirar. Ao cadastrar ou editar o usuário e marcar a opção Senha Expirada o sistema irá solicitar a alteração da senha no próximo login.

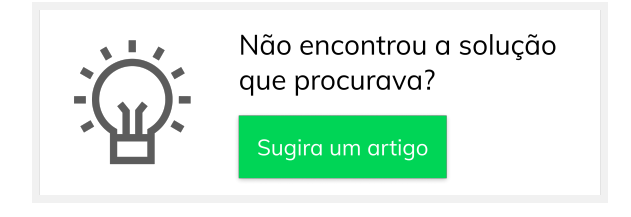